## Instructions for using Budget Queries in Self Service

There are two report queries that can be run in self service. They are **Budget Summary** and **Budget Detail**. Follow the steps below to access the reports:

- 1) Log On to JagNet and locate the **Employee** Tab.
- 2) Click on **Faculty Self Service**.
- 3) Click on **Finance** Link.
- 4) Click on **Budget Queries**.

## **Budget Summary**

| 🗿 SunGard Higher Education - Microsoft Internet Explorer                                                                                                |                                                                                                    |
|----------------------------------------------------------------------------------------------------|----------------------------------------------------------------------------------------------------|
| Elle Edit View Favorites Iools Help                                                                                                    | an 1997 - 1997 - 1997 - 1997 - 1997 - 1997 - 1997 - 1997 - 1997 - 1997 - 1997 - 1997 - 1997 - 1997 - 1997 - 19 |
| 🚱 Back 🔹 ⊘ 🕤 📓 😭 🔎 Search 🤸 Favorites 🧐 🔗 - 🌺 🖻 🕘 💭 🏭 🏭 🚳                                                                                               |                                                                                                    |
| Address 🗃 http://jagnet4.southtexascollege.edu/cp/render.UserLayoutRootNode.uP?uP_tparam=utf8utf=/cp/school/sctmain                                     | Go Links 🎽                                                                                                    |
| 🚾 literatur 🗶                                                                                                    |                                                                                                    |
| " Back to<br>My JagNet Tab                                                                                                    | Calendar Groups Logout Help                                                                                    |
| Personal Information Employee WebTailor Administration Finance                                                                                          |                                                                                                    |
| Search Go                                                                                                    | MENU SITE MAP HELP                                                                                             |
| Budget Queries                                                                                                    |                                                                                                    |
| 💽 To create a new query choose a query type and select Create Query. To retrieve an existing query choose a saved query and select                      | Retrieve Query.                                                                                                |
| Create a New Query Type Budget Status by Organizational Hierarchy Budget Status by Account Budget Status by Organizational Hierarchy Budget Quick Query |                                                                                                    |
| Retrieve Existing Query Saved Query Retrieve Query                                                                                                    |                                                                                                    |
| [Budget Queries   Encumbrance Query   Approve Documents   View Document   Budget Development   Delete<br>RELEASE: 7.2                                   | E Finance Template ]<br>powwed by<br>SUNGARD' HIGHER EDUCATION                                                 |
|                                                                                                    |                                                                                                    |
|                                                                                                    |                                                                                                    |
|                                                                                                    |                                                                                                    |
|                                                                                                    |                                                                                                    |
| A)                                                                                                    | Internet                                                                                                    |
|                                                                                                    |                                                                                                    |

1) For a general view of the budget by Organization and Fund, select **Budget Status by Organizational Hierarchy** from the drop-down list by **Create a new Query Type**. Hit the **Create Query** button.

| SunGard Higher Education - Microsoft Internet Explorer                                                                                                    |                            |          |          | PX        |
|----------------------------------------------------------------------------------------------------|----------------------------|----------|----------|-----------|
| <u>File Edit View Favorites Iools H</u> elp                                                                                                    |                            |          |          | <i></i>   |
| 😮 Back 👻 🐑 👻 🛃 🏠 🔎 Search 👷 Favorites 🚱 🔗 - 🌺 🖻 🐘 🛄 🦓                                                                                                    |                            |          |          |           |
| Address 🕘 http://jagnet4.southtexascollege.edu/cp/render.UserLayoutRootNode.uP?uP_tparam=utf8utf=/cp/school/sctmain                                           |                            | *        | 🔁 Go     | Links »   |
| 📚 light 😤 🐨 🕹 👘 🖓 🕹 🕹 👘                                                                                                    |                            |          |          |           |
| ظ Back to<br>My JagNet Tab                                                                                                    | 7,<br>alendar (            | aroups   | Logout   | )<br>Help |
| Personal Information Employee WebTailor Administration Finance                                                                                                |                            |          |          |           |
| Search Go                                                                                                    | MENU                       | SITE MA  | P HELP   |           |
| Budget Queries                                                                                                    |                            |          |          |           |
| Q Select the Operating Ledger Data columns to display on the report.                                                                                          |                            |          |          |           |
| ✓ Adopted Budget       ✓ Fiscal YTD Activity         ✓ Budget Adjustment       ✓ Encumbrances         ✓ Adjusted Budget       ✓         ✓ Commitments       ✓ |                            |          |          |           |
| Available Balance                                                                                                    |                            |          |          |           |
| Save Query as:                                                                                                    |                            |          |          |           |
| Continue                                                                                                    |                            |          |          | -         |
| [Budget Queries   Encumbrance Query   Approve Documents   View Document   Budget Development   Delete Finance Templa<br>RELEASE: 7.2                          | te]<br>owered by<br>UNGARD | HIGHER E | DUCATION |           |
|                                                                                                    |                            |          |          |           |
|                                                                                                    |                            |          |          |           |
|                                                                                                    |                            |          |          |           |
|                                                                                                    |                            |          |          |           |
|                                                                                                    |                            |          |          |           |
|                                                                                                    |                            | - T-L    |          |           |
|                                                                                                    |                            | 🚽 Inter  | nec      |           |

2) Select the columns you want to display. You generally want to view the following columns in the Summary: Adopted Budget, YTD Activity, Budget Adjustment, Adjusted Budget, Encumbrances, Commitments, and Available Balance. Click Continue.

| 🗃 SunGard Higher Education - Microsoft Internet Explorer                                                                                                    |                              |                       |            | BX        |
|----------------------------------------------------------------------------------------------------|------------------------------|-----------------------|------------|-----------|
| Elle Edit View Favorites Iools Help                                                                                                    |                              |                       |            | <b>.</b>  |
| 🚱 Back 🔻 🛞 🗧 🛃 🙆 🏠 🔎 Search 🤸 Favorites 🚱 🔗 - 🌺 🖻 🕆 🛄 🕼 🖏                                                                                                    |                              |                       |            |           |
| Address 🕘 http://jagnet4.southtexascollege.edu/cp/render.UserLayoutRootNode.uP?uP_tparam=utf8utf=/cp/school/sctmain                                                                                                    |                              | ~                     | 🔁 Go       | Links »   |
|                                                                                                    |                              |                       |            |           |
| ظ Back to<br>My JagNet Tab                                                                                                    | 7,<br>alendar (              | aroups                | Logout     | ,<br>Help |
| Personal Information Employee WebTailor Administration Finance                                                                                                    |                              |                       |            |           |
| Search Go                                                                                                    | MENU                         | SITE MA               | AP HELI    | P         |
| Budget Queries                                                                                                    |                              |                       |            | _         |
| For a Budget Query to be successful, a user with Fund Organization query access must enter a value in either the Organization or Grant fields as well a Period, and Chart of Accounts fields. If Grant information is queried, all retrieved information is Grant Inception to Date. Otherwise, all information retrier Fiscal Year to Date. | is the Fi<br>ived is t       | iscal Yea<br>hrough t | ar,<br>the |           |
| To perform a comparison query select a Comparison Fiscal Year and Period in addition to the required Fiscal Year and Period. With this selection, all det placed next to the corresponding comparison fiscal period.                                                                                                    | ails retr:                   | ieved wi              | ll be      |           |
| Fiscal year: 2009 V Fiscal period: 14 V                                                                                                    |                              |                       |            |           |
| Comparison Fiscal year: None 🗸 Comparison Fiscal period: None 🗸                                                                                                    |                              |                       |            |           |
| Commitment Type:                                                                                                    |                              |                       |            |           |
| COAS S Submit Query                                                                                                    |                              |                       |            |           |
| Fund     110000     Submit Query                                                                                                    |                              |                       |            |           |
| Organization 410013                                                                                                    |                              |                       |            |           |
| Grant Fund Type                                                                                                    |                              |                       |            |           |
|                                                                                                    |                              |                       |            |           |
| Program                                                                                                    |                              |                       |            |           |
| Include Revenue Accounts                                                                                                    |                              |                       |            |           |
|                                                                                                    |                              |                       |            |           |
|                                                                                                    |                              |                       |            |           |
|                                                                                                    |                              |                       |            |           |
| [Budget Queries   Encumbrance Query   Approve Documents   View Document   Budget Development   Delete Finance Templa<br>RELEASE: 7.2                                                                                                    | ite]<br>www.red by<br>WNGARD | HIGHER ED             | DUCATION   | -         |
| Done                                                                                                    |                              | 🥝 Inter               | net        |           |

- 3) Select the following parameters for the Query:
  - a) Select a **Fiscal Year** from the drop down.

b) Select a Fiscal Period. For current budget, select 14.

c) Under COAS select S.

- d) Select a Fund.
- e) Select the **Organization** for which you want to see budget detail
- 4) Click **Submit Query.**

## **Budget Detail View**

| Image: Book geop     Image: Book geop        Image: Book geop                                                                                                    |
|----------------------------------------------------------------------------------------------------|
|                                                                                                    |
| Addres in http://ignet4.southexascolege.edu/qp/reder.UserLayoutRootHode.uPRuP_tparam=utRutf=/cp/school/schmain                                                                                                    |
| Budget Queries     Image: Contract on the provided of the provided of th |
| <ul> <li>Back to<br/>thy JagNet Tab</li> <li>Personal Information Employee WebTailor Administration Finance</li> <li>Search ©</li> <li>MENU SITE MAP HELP</li> <li>Budget Queries</li> <li>To create a new query choose a query type and select Create Query. To retrieve an existing query choose a saved query and select Retrieve Query.</li> <li>Create a New Query</li> <li>Type Budget Status by Account</li> <li>Budget Status by Account</li> <li>Budget Status by Account</li> <li>Budget Status by Account</li> <li>Budget Status by Account</li> <li>Budget Status by Account</li> <li>Budget Status by Account</li> <li>Budget Status by Account</li> <li>Budget Status by Account</li> <li>Budget Status by Account</li> <li>Budget Quick Query</li> <li>Retrieve Existing Query</li> <li>Saved Query</li> </ul>                                                                                                    |
| Personal Information Employee WebTailor Administration   Search @   Budget Queries   Image: To create a new query choose a query type and select Create Query. To retrieve an existing query choose a saved query and select Retrieve Query.   Create a New Query   Type Budget Status by Account   Budget Status by Account   Budget Status by Account   Budget Status by Organizational Hierarchy   Budget Status by Organizational Hierarchy   Budget Status by Organizational Hierarchy   Budget Status by Organizational Hierarchy   Budget Ouery                                                                                                    |
| Search       Go       MENU SITE MAP HELP         Budget Queries       To create a new query choose a query type and select Create Query. To retrieve an existing query choose a saved query and select Retrieve Query.         Create a New Query       Type       Budget Status by Account         Budget Status by Account       Menu         Budget Status by Account       Menu         Budget Status by Account       Menu         Budget Status by Account       Menu         Budget Status by Account       Menu         Budget Status by Account       Menu         Budget Status by Account       Menu         Budget Status by Account       Menu         Budget Quick Query       Budget Quick Query                                                                                                    |
| Budget Queries         Image: To create a new query choose a query type and select Create Query. To retrieve an existing query choose a saved query and select Retrieve Query.         Create a New Query         Type       Budget Status by Account         Budget Status by Account         Budget Status by Account         Budget Status by Account         Budget Status by Organizational Hierarchy         Budget Quick Query         Saved Query                                                                                                    |
| To create a new query choose a query type and select Create Query. To retrieve an existing query choose a saved query and select Retrieve Query.   Create a New Query   Type   Budget Status by Account   Budget Status by Account   Budget Status by Organizational Hierarchy   Budget Query   Retrieve Existing Query   Saved Query                                                                                                    |
| Create a New Query Type Budget Status by Account Budget Status by Account Budget Status by Account Budget Status by Organizational Hierarchy Budget Quick Query Retrieve Existing Query Saved Query None                                                                                                    |
| Type       Budget Status by Account         Budget Status by Account         Budget Status by Organizational Hierarchy         Budget Quick Query                                                                                                    |
| Retrieve Existing Query                                                                                                    |
| Saved Ouerv None                                                                                                    |
|                                                                                                    |
| Retrieve Query                                                                                                    |
| [ Rudget Queries   Englimbrance Query   Approve Documents   View Document   Rudget Development   Delete Finance Template ]                                                                                                    |
| RELEASE: 7.2                                                                                                    |
|                                                                                                    |
|                                                                                                    |
|                                                                                                    |
|                                                                                                    |
|                                                                                                    |
|                                                                                                    |
|                                                                                                    |
|                                                                                                    |
|                                                                                                    |
|                                                                                                    |
| 😫                                                                                                    |

1) For a view of the budget summary by Org and Fund, select **Budget Status by Account** from the drop-down list by **Create a new Query Type**. Hit the **Create Query** button.

| SunGard Higher Education - Microsoft Internet Explorer                                                                 |             |             |              | BX        |
|----------------------------------------------------------------------------------------------------|-------------|-------------|--------------|-----------|
| Eile Edit View Favorites Iools Help                                                                                    |             |             |              | <b>.</b>  |
| 🔇 Back 🔹 🛞 🐇 📓 🏠 🔎 Search 🤺 Favorites 🚱 🔗 + 🌺 🖻 🕤 🛄 🏭 🎇                                                                |             |             |              |           |
| Address      Attp://jagnet4.southtexascollege.edu/cp/render.UserLayoutRootNode.uP?uP_tparam=utf8utf=/cp/school/sctmain |             |             | 💌 🛃 Go       | Links »   |
| 🔆 LAHTAT 🔆                                                                                                    |             |             |              |           |
| 4 Back to<br>My JagNet Tab                                                                                             | Cale        | ndar Group  | Logout       | )<br>Help |
| Personal Information Employee WebTailor Administration Finance                                                         |             |             |              |           |
| Search G0                                                                                                    | M           | IENU SITI   | E MAP HEL    | Р         |
|                                                                                                    |             |             |              |           |
| Budget Queries                                                                                                    |             |             |              |           |
|                                                                                                    |             |             |              | -         |
| Select the Operating Ledger Data columns to display on the report.                                                     |             |             |              |           |
|                                                                                                    |             |             |              |           |
| Adopted Budget     V Fiscal YTD Activity     Budget Adjustment V Encumbrances                                          |             |             |              |           |
| ✓ Adjusted Budget                                                                                                    |             |             |              |           |
| Commitments                                                                                                    |             |             |              |           |
| Available Balance                                                                                                    |             |             |              |           |
| Save Query as:                                                                                                    |             |             |              |           |
| Shared                                                                                                    |             |             |              |           |
| Continue                                                                                                    |             |             |              |           |
|                                                                                                    |             |             |              | -         |
| [Budget Queries   Encumbrance Query   Approve Documents   View Document   Budget Development   Delete Finan            | ce Template | ered by     |              |           |
| RELEASE: 7.2                                                                                                    | SU          | IGARD' HIGH | ER EDUCATION |           |
|                                                                                                    |             |             |              |           |
|                                                                                                    |             |             |              |           |
|                                                                                                    |             |             |              |           |
|                                                                                                    |             |             |              |           |
|                                                                                                    |             |             |              |           |
|                                                                                                    |             |             |              |           |
|                                                                                                    |             |             |              |           |
|                                                                                                    |             |             |              |           |
|                                                                                                    |             |             |              |           |
|                                                                                                    |             | 0           | Internet     |           |

2) Select the columns you want to display. You generally want to view the following columns in the Summary: Adopted Budget, YTD Activity, Budget Adjustment, Adjusted Budget, Encumbrances, Commitments, and Available Balance.

| SunGard Higher Education - Microsoft Internet Explorer                                                              |               |             |                    | JX        |
|----------------------------------------------------------------------------------------------------|---------------|-------------|--------------------|-----------|
| Elle Edit View Favorites Iools Help                                                                                 |               |             |                    | -         |
| 🚱 Back 🝷 🔊 🗧 🛃 💋 Search 👷 Favorites 🚱 🔗 - 🌺 🖬 🕘 🕼 🍇                                                                 |               |             |                    |           |
| Address 🗃 http://jagnet4.southtexascollege.edu/cp/render.UserLayoutRootNode.uP?uP_tparam=utf&utf=/cp/school/sctmain |               | ~           | → Go               | Links ×   |
|                                                                                                    |               |             |                    |           |
| " Back to<br>My JagNet Tab                                                                                          | 2<br>Calendar | Groups      | <b>a</b><br>Logout | )<br>Help |
| Personal Information Employee WebTailor Administration Finance                                                      |               |             |                    |           |
| Search Go                                                                                                    | MENU          | SITE MA     | P HELP             | •         |
|                                                                                                    |               |             |                    |           |
| Budget Queries                                                                                                    |               |             |                    |           |
|                                                                                                    |               |             |                    |           |
|                                                                                                    |               |             |                    |           |
| Fiscal year:   2009   Fiscal period:   14                                                                           |               |             |                    |           |
| Comparison Fiscal year: None V Comparison Fiscal period: None V                                                     |               |             |                    |           |
|                                                                                                    |               |             |                    |           |
|                                                                                                    |               |             |                    |           |
|                                                                                                    |               |             |                    |           |
| Grant Fund Type                                                                                                    |               |             |                    |           |
|                                                                                                    |               |             |                    |           |
| Program                                                                                                    |               |             |                    |           |
| Include Revenue Accounts                                                                                            |               |             |                    |           |
| Save Query as:                                                                                                    |               |             |                    |           |
| □ Shared                                                                                                    |               |             |                    |           |
| Submit Query                                                                                                    |               |             |                    |           |
|                                                                                                    |               |             |                    |           |
| E Budget Queries I Epsymptopes Query I Appreue Desympto I View Desymptot I Budget Development I Belete Epspee Temp  | loto 1        |             |                    |           |
| RELEASE: 7.2                                                                                                    | powered by    | I HIGHER ED |                    |           |
|                                                                                                    | oonanna       |             | OCANON             |           |
|                                                                                                    |               |             |                    |           |
|                                                                                                    |               |             |                    |           |
|                                                                                                    |               |             |                    |           |
|                                                                                                    |               |             |                    |           |
|                                                                                                    |               |             |                    |           |
| Done                                                                                                    |               | 🔮 Intern    | et                 |           |

3) Select the following parameters for the Query:

b) Select a Fiscal Year for the **FY**.

b) Select a Fiscal Period. For current budget, select 14.

- d) Under **COAS** select **S**.
- d) Select a **Fund.**
- f) Select the **Organization** for which you want to see budget detail
- 4) Click **Submit Query.**

| ack to<br>Iy JagNet Tab                                          |                             |                                   |                              |                                     |                           | 7,                       | A 🔒                            |
|------------------------------------------------------------------|-----------------------------|-----------------------------------|------------------------------|-------------------------------------|---------------------------|--------------------------|--------------------------------|
| and 110000 General Fur<br>Organization 410013 Business Of<br>All | ids Program<br>fice         | All<br>All                        |                              |                                     |                           | Lareno                   | ar Groups   Logout             |
| <i>uery Results</i><br>.ccount Account Title                     | FY09/PD14<br>Adopted Budget | FY09/PD14<br>Budget<br>Adjustment | FY09/PD14<br>Adjusted Budget | FY09/PD14<br>Fiscal YTD<br>Activity | FY09/PD14<br>Encumbrances | FY09/PD14<br>Commitments | FY09/PD14<br>Available Balance |
| 10043 Stipends - Cell Phone                                      | 0.00                        | 240.00                            | 240.00                       | 160.00                              | 80.00                     | 80.00                    | 0.00                           |
| 10060 Administrative Staff                                       | 153,981.00                  | 0.00                              | 153,981.00                   | 75,394.20                           | 15,078.84                 | 15,078.84                | 63,507.96                      |
| 10070 Professional/Technical<br>Support                          | 701,355.00                  | 5,535.69                          | 706,890.69                   | 545,178.20                          | 125,405.68                | 125,405.68               | 36,306.81                      |
| 10080 Classified                                                 | 510,068.00                  | 9,217.80                          | 519,285.80                   | 477,584.62                          | 88,518.54                 | 88,518.54                | ( 46,817.36)                   |
| 10085 Overtime Pool                                              | 0.00                        | 0.00                              | 0.00                         | 67,163.66                           | 0.00                      | 0.00                     | ( 67,163.66)                   |
| 10100 Student Direct Wage                                        | 0.00                        | 7,663.87                          | 7,663.87                     | 7,840.25                            | 6,759.50                  | 6,759.50                 | ( 6,935.88)                    |
| 10110 Non-Student Direct<br>Wage                                 | 0.00                        | 0.00                              | 0.00                         | 1,740.91                            | 8,059.40                  | 8,059.40                 | ( 9,800.31)                    |
| 20000 Benefits                                                   | 402,793.00                  | 0.00                              | 402,793.00                   | 0.00                                | 0.00                      | 0.00                     | 402,793.00                     |
| 21016 Insur-STC Contribution                                     | 0.00                        | 0.00                              | 0.00                         | 166,577.44                          | 0.00                      | 0.00                     | ( 166,577.44)                  |
| 21019 Insur-SKIP State<br>Contribution                           | 0.00                        | 0.00                              | 0.00                         | 1,498.35                            | 0.00                      | 0.00                     | ( 1,498.35)                    |
| 21020 Insur-SKIP                                                 | 0.00                        | 0.00                              | 0.00                         | 0.00                                | 0.00                      | 0.00                     | 0.00                           |
| 22002 Employer Share FICA                                        | 0.00                        | 0.00                              | 0.00                         | 87,445.08                           | 0.00                      | 0.00                     | ( 87,445.08                    |
| 23004 ORP 6.00                                                   | 0.00                        | 0.00                              | 0.00                         | 6,408.50                            | 0.00                      | 0.00                     | ( 6,408.50)                    |
| 24002 TRS Benefit                                                | 0.00                        | 0.00                              | 0.00                         | 71,411.42                           | 0.00                      | 0.00                     | (71,411.42)                    |
| 25002 Unemployment<br>Compensation                               | 0.00                        | 0.00                              | 0.00                         | 6,785.00                            | 0.00                      | 0.00                     | ( 6,785.00)                    |
| creen total                                                      | 1,768,197.00                | 22,657.36                         | 1,790,854.36                 | 1,515,187.63                        | 243,901.96                | 243,901.96               | 31,764.77                      |
| unning total                                                     | 1,768,197.00                | 22,657.36                         | 1,790,854.36                 | 1,515,187.63                        | 243,901.96                | 243,901.96               | 31,764.77                      |
| Next 15><br>Download All Ledger Column<br>Save Query as          | 5 Dor                       | wnload Selected Ledg              | er Columns                   |                                     |                           |                          |                                |

5) You will come to this page after you submit the query. You may click on any amount in blue to drill-down further.

**Important Note:** When beginning a new query, if you drilled into a previous query, the **Account** field will show a value. You must clear this field before you continue otherwise your query will not return a value. Delete the value and then hit the **Account** Button, and **Exit without a value**. Then hit **Submit Query.**